# CADASTRO USUÁRIOS - ACESSO AO PGC

# PRIMEIRO ACESSO

### TROCANDO A SENHA PARA ACESSO AO COMPRAS.GOV.BR

Passo1: Acessar o Portal de Compras do Governo Federal

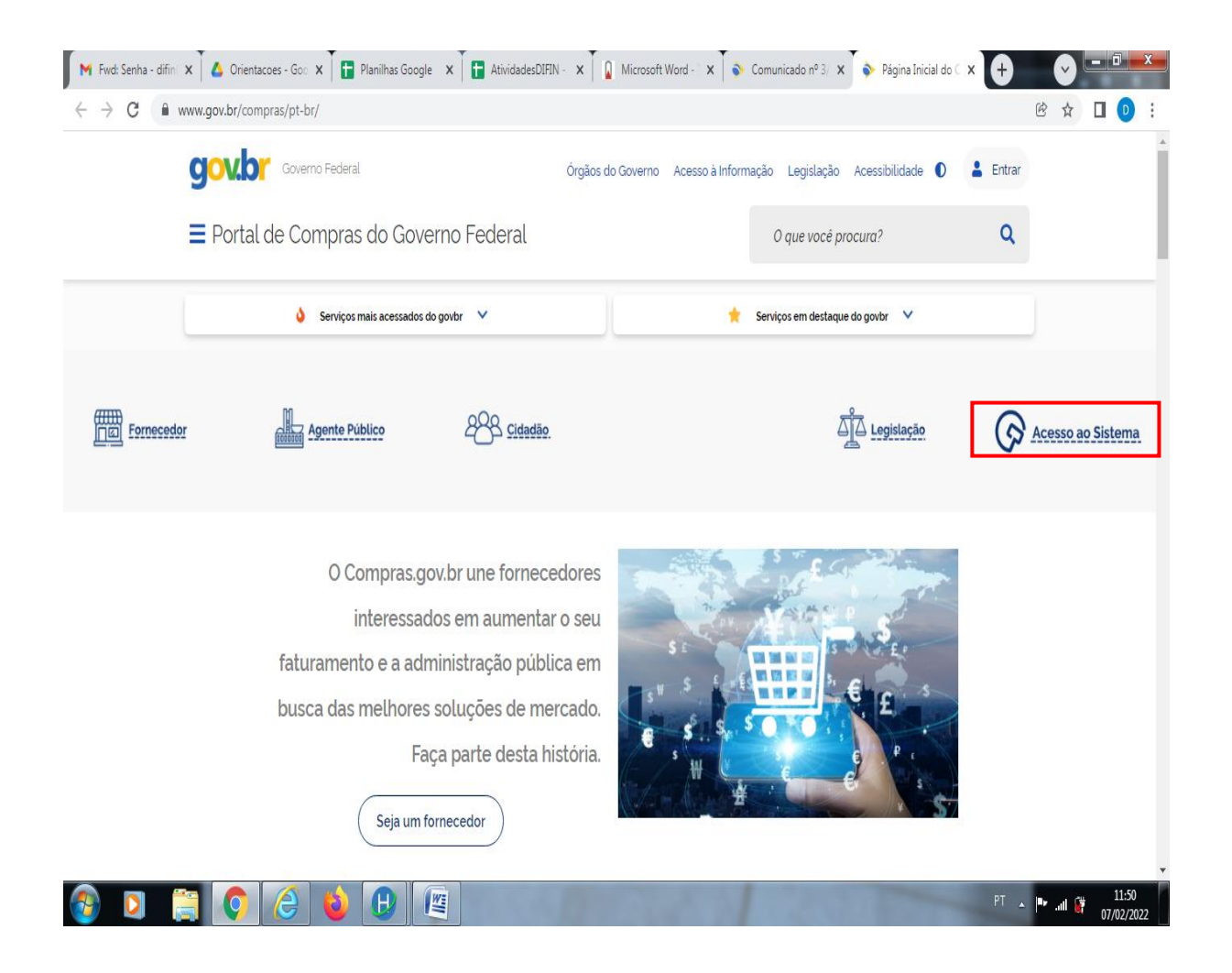

- Clicar no botão "Acesso ao Sistema"

### Passo 2:

| 📔 Microsoft Worl x T 🙆 Orientacoes - 🛛 x T 😭 Planilhas Goog x T 📑 AtividadesDIF. x T 🔒 Microsoft Worl x T                                         | 💊 Comunicado 🕫 x   🗞 Página Inicial : x 🏾 🤡 Faça o Login n 🗴 🕇 🔍 💷 🕮 💌                       |
|----------------------------------------------------------------------------------------------------|----------------------------------------------------------------------------------------------|
| C A Não seguro   https://www.comprasnet.gov.br/seguro/loginportal.asp                                                                             | i i 🗈 🖄 🖻 🕐 🖻                                                                                |
| Compras.gov.br                                                                                                    | Perguntas Frequentes Posso Ajudar?   III<br>Acesse sua Conta<br>Selecione o perfil desejado. |
| Estamos de cara nova, reunindo esforços para fornecer uma nova<br>experiência aos nossos usuários.                                                | 🔓 Fornecedor >                                                                               |
| Preencha as informações ao lado para entrar no sistema. Não tem acesso ao sistema? Clique na opção <b>Quero me Cadastrar.</b><br>ÚLTIMAS NOTÍCIAS | Governo                                                                                      |
| Rito simplificado para estabelecer o preço estimado preliminar no<br>PCA<br>Publicado em 28/01/2022                                               |                                                                                              |
| Mudanças no Sicaf<br>Publicado em 28/101/2022                                                                                                    |                                                                                              |
| Todas as Noticias<br>MINSTÉRIO DA ECONOMIA                                                                                                    |                                                                                              |
| ③ ⊇ 🚆 ◯ Ć 🎍 🕒 🕮                                                                                                    | PT - 🏴 📶 🛱 11:51<br>07/02/2022                                                               |

Selecionar o perfil "Governo"

#### Passo 3:

| A Neo seguro ( https://www.comprasnet.gov.br/seguro/roginrortaioA3c.asp                                                |                                                                                                    | 1 x 1                        |
|----------------------------------------------------------------------------------------------------|----------------------------------------------------------------------------------------------------|------------------------------|
| Compras.gov.br                                                                                                    | Perguntas Fre                                                                                       | aquentes Posso Ajudar?   🏢   |
| 1                                                                                                    | Acesse sua Conta                                                                                    |                              |
| -vindo ao Compras.gov.br!                                                                                              | Selecione o perfil desejado.                                                                        |                              |
| os de cara nova, reunindo esforços para fornecer <b>uma nova</b><br>iência aos nossos usuários.                        | - Fornecedor                                                                                        | >                            |
| cha as informações ao lado para entrar no sistema. Não tem acesso<br>rema? Clique na opção <b>Quero me Cadastrar</b> . | Governo                                                                                             | ^                            |
| ÚLTIMAS NOTÍCIAS                                                                                                    | CPF                                                                                                 |                              |
| Rito simplificado para estabelecer o preço estimado preliminar                                                         | Informe seu CPF                                                                                     |                              |
| Publicado em 28/01/2022                                                                                                | Senha<br>Informe sua senha                                                                          | 0                            |
| Mudanças no Sicaf                                                                                                    | Alterar senha de acesso                                                                             |                              |
| Publicado em 26/01/2022                                                                                                |                                                                                                    | Entrar                       |
| Todas as Noticias                                                                                                    | Deseja se cadastrar? Verifique as orientações de cada                                               | astro SISG e Não SISG        |
| Nubicado em 28/01/2022<br>Mudanças no Sicaf<br>Publicado em 26/01/2022<br>Todas as Noticias                            | Informe sua senha<br>Altarar senha de acesso<br>Deseja se cadastra?? Venífque as orientações de cad | Ent<br>astro SISG e Não SISG |

3. Clicar em "Alterar senha de acesso"

#### Passo 4:

| A Não seguro   https://www.comprasnet.gov.br/seguro/loginPortalUasg.asp?troca=                           | sim<br>Perguntas Freque  | entes Posso Ajudar?   🏢 |
|----------------------------------------------------------------------------------------------------|--------------------------|-------------------------|
|                                                                                                    | Alterar Senha            |                         |
| Bem-vindo ao Compras.gov.br!                                                                             | La Opções para o Governo |                         |
| Estamos de cara nova, reunindo esforços para fornecer <b>uma nova</b><br>experiência aos nossos usuários |                          |                         |
| Preencha as informações ao lado para entrar no sistema. Não tem acesso                                   | CPF                      |                         |
| ao sistema? Clique na opção <b>Quero me</b> Cadastrar.                                                   | Informe seu CPF          |                         |
|                                                                                                    | Senha Atual              |                         |
| ÚLTIMAS NOTÍCIAS                                                                                         | Informe sua senha atual  | 0                       |
| Rito simplificado para estabelecer o preço estimado preliminar                                           | Nova Senha               |                         |
| no PCA                                                                                                   | Informe sua nova senha   | 0                       |
| Publicado em 28/01/2022                                                                                  | Confirma Senha           |                         |
| Mudanças no Sicaf                                                                                        | Confirme sua nova senha  | 0                       |
| Publicado em 26/01/2022                                                                                  |                          |                         |
| Todas as Noticias                                                                                        | Voltar                   | Confirmar               |
|                                                                                                    | ~                        |                         |

No campo "CPF": digitar o seu CPF;

No campo "Senha Atual": Digitar a senha que vem sendo utilizada, ou a senha fornecida pelo cadastrador de usuário.

No campo "Nova Senha": Digitar uma senha pessoal composta de oito caracteres;

No campo "Confirma Senha": Repetir a mesma senha que foi digitada no campo "Nova Senha"

Clicar no botão azul "Confirmar"

Passo 5:

| C A Não seguro   https://www.comprasnet.gov.br/seguro/loginPortalUasg.asp?troca=sim                                             | @ 🗙 🗖                                  |
|----------------------------------------------------------------------------------------------------|----------------------------------------|
| 📀 Compras.gov.br                                                                                                    | Perguntas Frequentes Posso Ajudar?   🏢 |
| 4                                                                                                    | Alterar Senha                          |
| Bem-vindo ao Compras.gov.br!                                                                                                    | Opções para o Governo                  |
| Estamos de cara nova, reunindo esforços para fornecer <b>uma nova</b><br>experiência aos nossos usuários.                       | C Troca de senha efetuada com sucesso. |
| Preencha as informações ao lado para entrar no sistema. Não tem acesso<br>ao sistema? Clique na opção <b>Quero me Cadastrar</b> |                                        |
|                                                                                                    | CPF                                    |
| ÚLTIMAS NOTÍCIAS                                                                                                    |                                        |
| Rito simplificado para estabelecer o preço estimado preliminar<br>no PCA                                                        | Informe sua senha atual                |
| Publicado em 28/01/2022                                                                                                    | Nova Senha                             |
| Multimer Circle                                                                                                    | Informe sua nova senha 📀               |
| Deliande en 26 (01 (2022                                                                                                    | Confirma Senha                         |
| Publicado em 2010/2022                                                                                                    | Confirme sua nova senha 🚳              |
| Todas as Notícias                                                                                                    | Voltar                                 |
|                                                                                                    | votar                                  |

4. Aguarde a mensagem "Troca de senha efetuada com sucesso"

Clicar no botão "Voltar"

# ACESSANDO O SISTEMA PGC

# Passo 1: Acessar o sistema Compras.gov.br

| C C Compras.gov.br  Bem-vindo ao Compras.gov.br!  Estamos de cara nova, reunindo esforços para fornecer uma nova experiência aos nossos usuários:  Preencha as informações ao lado para entrar no sistema Não tem acesso ao sistema? Clique na opção Quero me Cadastrar  ULTIMAS NOTICIAS  Rito simplificado para estabelecer o preço estimado preliminar no PCA  Puticado em 28/01/2022  Mudanças no Sicaf  Puticado sem 26/01/2022  Puticado sem 26/01/2022 Puticado sem 26/01/2022 Puticado sem 26/01/2022 Puticado sem 26/01/202 Puticado sem 26/01/202 Puticado sem 26/01/202 Puticado sem 26/01/202 Puticado sem 26/01/202 Puticado sem 26/01/202 Puticado sem 26/01/202 Puti | × + • • •         |
|----------------------------------------------------------------------------------------------------|-------------------|
| Compressort   Edem-vindo ao Compressort   Edem-vindo ao Compressort   Edemonia aos nova, reunindo esforços para fornecer uma nova   compressort   Presenta aos novas os usuários   Presenta aos novas os usuários   Demonia aos novas os usuários   Dutamas noticas   Mudanças no Sicaf   Mudanças no Sicaf   Detentar modera do vara estando preliminaria   Mudanças no Sicaf   Detentar modera do vara estando preliminaria   Mudanças no Sicaf   Detentar modera do vara do vara do vara estando preliminaria   Mudanças no Sicaf   Detentar modera do vara do vara do                                                                                                    | ie 🕁 🗖            |
| Edamos de cara nova, reunindo esforços para fornecer uma nova<br>experiência aos nossos usuarios:<br>Preencha as informações ao lado para entrar no sistema Não tem acesso<br>ao sistema? Clique na opção Quero me Cadastrar:<br>ULIMAS NOTICIAS<br>Ruis astudem 28/01/2022<br>Mudanças no Sicaf<br>Hebiasdo em 28/01/2022                                                                                                    | Posso Ajudar?   🏢 |
| Bem-vindo ao Compras.gov.br!<br>Estamos de cara nova, reunindo esforços para fornecer uma nova<br>experiência aos nossos usuários<br>Preencha as informações ao lado para entrar no sistema. Não tem acesso<br>ao sistema? Clique na opção Quero me Cadastrar.<br>ULTIMAS NOTICIAS<br>Rito simplificado para estabelecer o preço estimado preliminar<br>no PCA<br>Rubixado em 28/01/2022<br>Mudanças no Sicaf<br>Rubixado em 28/01/2022                                                                                                    |                   |
| Estamos de cara nova, reunindo esforços para fornecer uma nova<br>experiência aos nossos usuários.<br>Preencha as informações ao lado para entrar no sistema. Não tem acesso<br>ao sistema? Clique na opção Quero me Cadastrar.<br>ULTIMAS NOTICIAS<br>Rito simplificado para estabelecer o preço estimado preliminar<br>no PCA<br>Rubixado em 28/01/2022<br>Mudanças no Sicaf<br>Rubixado em 28/01/2022                                                                                                    |                   |
| Preencha as Informações ao lado para entrar no sistema Não tem acesso<br>ao sistema? Clíque na opção Quero me Cadastrar.<br>ULTIMAS NOTICIAS<br>Rito simplificado para estabelecer o preço estimado preliminar<br>no PCA<br>Publicado em 28/01/2022<br>Mudanças no Sicaf<br>Publicado em 28/01/2022                                                                                                    | >                 |
| ULTIMAS NOTICIAS  Rito simplificado para estabelecer o preço estimado preliminar no PCA  Rubicado em 28/01/2022  Mudanças no Sicaf  Rubicado em 28/01/2022  Alterar senha de acesso                                                                                                    | ~                 |
| Rito simplificado para estabelecer o preço estimado preliminar         Publicado em 28/01/2022         Mudanças no Sicaf         Publicado em 28/01/2022                                                                                                    |                   |
| Publicado em 28/01/2022     Informe sua senha       Mudanças no Sicaf     Alterar senha de acesso       Publicado em 28/01/2022     Informe sua senha                                                                                                    |                   |
| Mudanças no Sicaf Publicado em 26/101/2022 Alterar senha de acesso                                                                                                    | 0                 |
| Publicado em 26/01/2022                                                                                                    |                   |
|                                                                                                    | Entrar            |
| Todas as Noticias Deseja se cadastra?? Verifique as onentações de cadastro SISG                                                                                                    | e Não SISG        |
|                                                                                                    |                   |
|                                                                                                    |                   |

Abrir o perfil "Governo"

No CPF: Digitar o seu CPF

No campo senha: Digitar a senha que foi trocada

Clicar em "Entrar"

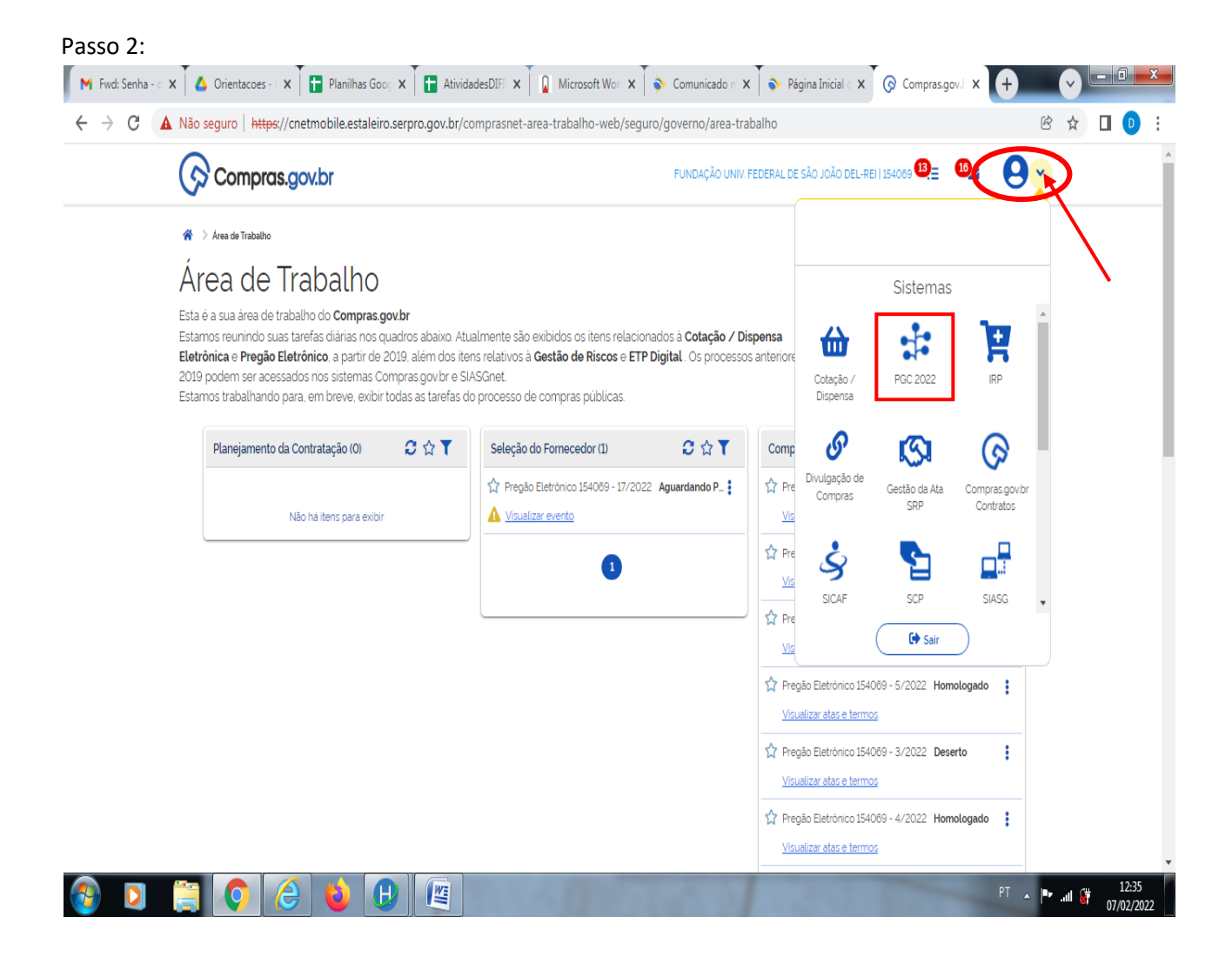

2. Acessar o menu da área de trabalho em seguida acessar o sistema PGC.

Passo 3:

| Plane<br>Cont<br>MINISTÉRIO<br>SECRETARIA | ejamento e<br>ratações<br>da economia<br>lde gestão | Gerenciam             | ento de |  |
|-------------------------------------------|-----------------------------------------------------|-----------------------|---------|--|
|                                           | CPF<br>Senha (igual do SIASG)                       |                       |         |  |
|                                           | ACESSAR                                             | Orientações de acesso |         |  |

A "senha igual do SIASG" é a mesma senha que foi criada no "Passo 4" para o acesso ao Portal de Compras.

Para as orientações relativas à inclusão de itens no PGC acessar a página da DIMAP: <u>https://ufsj.edu.br/dimap/pgc.php</u>

dimap@ufsj.edu.br